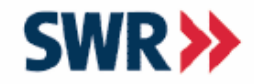

Dirk Alicke Südwestrundfunk Stuttgart www.swr.de IKS

ш

≶

T I O N S S Y S T E

NIKA

∩ V

K O M

S

C

W A

NFOR

# Datenaustausch zwischen Notes und Excel, Word und PowerPoint unter Nutzung der OLE-Automation

eine komplette Anleitung für Einsteiger

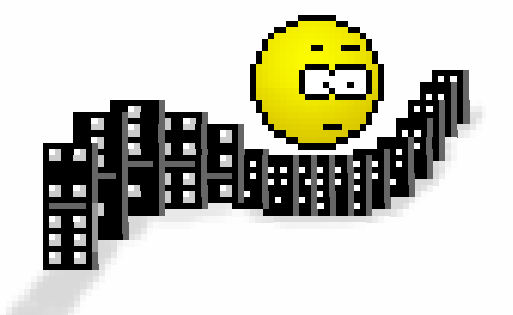

ionstee mix

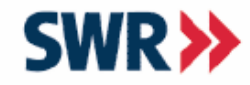

# Was erwartet Sie?

- Voraussetzungen für den Datenaustausch
- Wirtschaftliche Gesichtspunkte
- Übersicht über Schnittstellen
- VBA-Code nach LotusScript übernehmen
- Excel, Word, PowerPoint Export, Import
- RichText-Felder (Ansätze zur Behandlung)
- Konstanten in MS-Applikationen
- Lotus Symphony

Seite 2

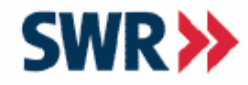

### Software und Kenntnisse

#### Software

- Lotus Notes ab Version 4.x
- MS-Word
- MS-Excel
- MS-PowerPoint

#### Kenntnisse

- LotusScript
- Vorkenntnisse in VBA (vorteilhaft aber nicht notwendig)

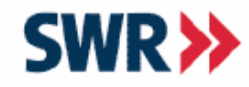

### Wirtschaftliche Gesichtspunkte

#### **Beispiel**

Die Sekretärin Schreibeschnell erstellt jeden Monat in Excel ein Diagramm. Dafür muss sie händisch aus 10 Anwendungen Daten übertragen und aufbereiten. Pro Anwendung benötigt sie 2 Stunden und die Personalkosten betragen pro Stunde 60,- €. Durch ein Script könnte diese Aufgabe auf einen Zeitaufwand von insgesamt 10 Minuten reduziert werden. Der Entwicklungsaufwand beträgt dabei 9900 €. ш

≤ ш

S Y S

0 N S

 $\triangleleft$ 

 $\mathbf{x}$ 

Z ∩

≲

∑ 0

×

 $\Box$ 

NFORM

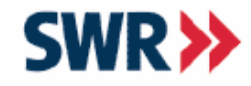

### Wirtschaftliche Gesichtspunkte

IKS

ш

T E ∧

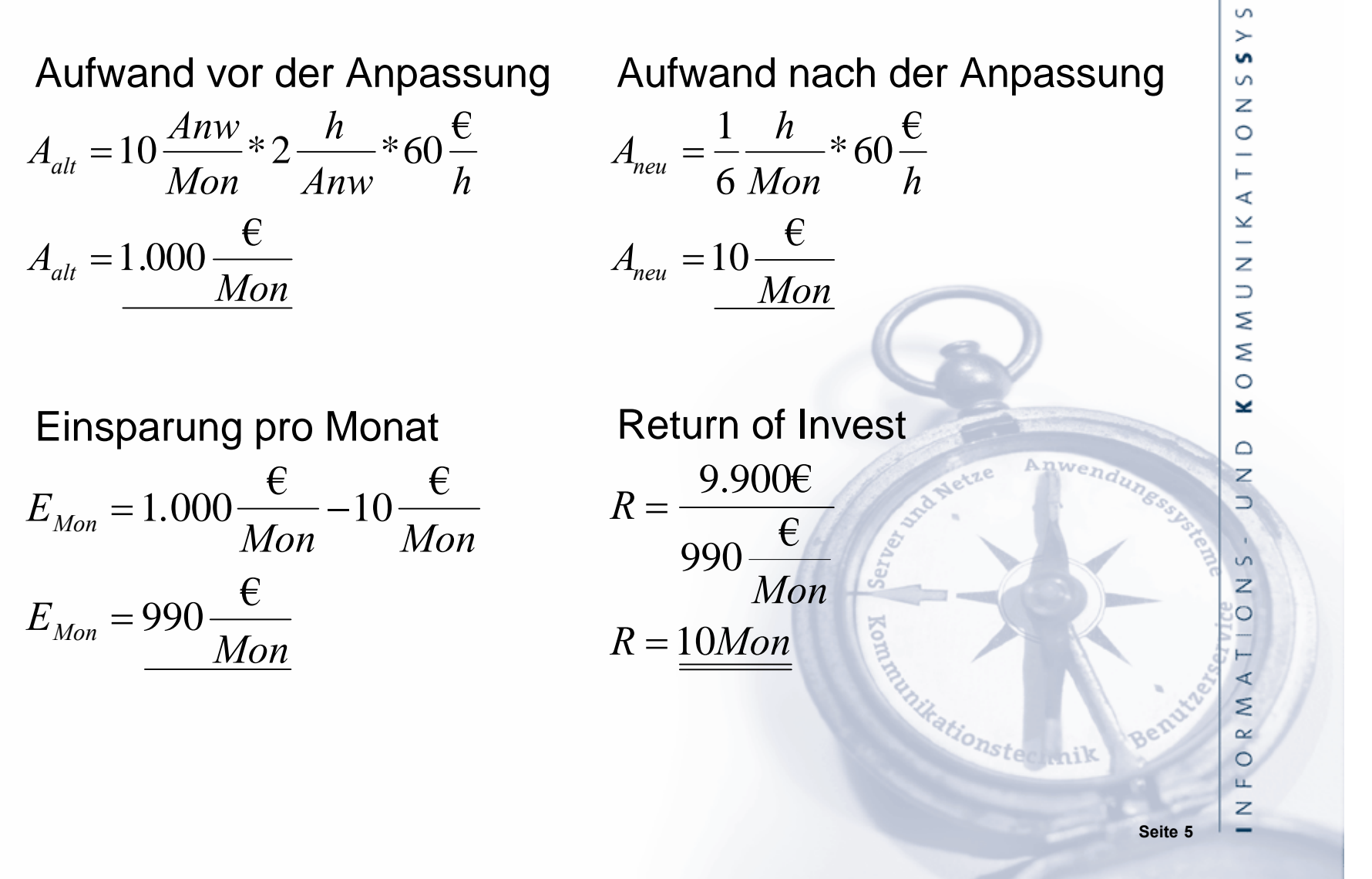

![](_page_5_Picture_0.jpeg)

# Schnittstellen (API)

- API ... "Application Programming Interface" (Schnittstelle zur Anwendungsprogrammierung)
  - Schnittstelle, die ein Betriebssystem oder ein Softwaresystem zur Verfügung stellt
  - DLL ... Dynamic Link Libraries

Ausführliche Infos: http://de.wikipedia.org/wiki/Programmierschnittstelle

Seite 6

ationstee mix

IKS

ш ≶

![](_page_6_Picture_0.jpeg)

# Schnittstellen (DDE)

### DDE ... "Dynamic Data Exchange"

- Kanal zu einem DDE-fähigen Programm öffnen und Befehle übergeben
- langsam und kompliziert
- Programme verhalten sich nicht immer "richtig" (Twainschnittstellenproblem)
- beide Programme laufen sichtbar nebeneinander her

Ausführliche Infos: http://de.wikipedia.org/wiki/Dynamic Data Exchange

ionstee mi

Seite 7

![](_page_7_Picture_0.jpeg)

### Schnittstellen (COM)

### COM ... "Component Object Model"

- von Microsoft entwickelt
- Client / Server-Prinzip
- COM-Client instanziert eine COM-Komponente in einem COM-Server (DLL oder ausführbares Programm) und nutzt die Funktionalität des Objektes
- COM ist die Basis für OLE-Automation und ActiveX
- ist sprach-, versions-, plattform-, ortsunabhängig, automatisierend und objektorientiert

Ausführliche Infos:

http://de.wikipedia.org/wiki/Component Object Model

![](_page_8_Picture_0.jpeg)

# Schnittstellen (OLE)

### • OLE ... "Object linking and / or embedding"

- von Microsoft entwickelt
- sichtbar und unsichtbar
- Zugriffslogik gegenüber DDE geändert
- verlinken ... Verweis auf das Objekt
- einbetten ... Kopie des Originals
- Server-Anwendung
- Objekte, Methoden und Eigenschaften stehen zur Verfügung

Ausführliche Infos:

http://de.wikipedia.org/wiki/Object Linking and Embedding

ionstee mi

![](_page_9_Picture_0.jpeg)

### OLE – Versionen

#### • OLE 1.0 und OLE 2.0

- OLE 1.0 startet das gesamte Programm
- OLE 2.0 startet nur den Kernel (ca. 60 80% der Software)
- keine "echte" Fernsteuerung
- OLE Automation
  - echte Fernsteuerung
- OA Office Automation
  - anwendungsübergreifende Programmierung innerhalb von MS Office
  - neuer Begriff für OLE-Automation

![](_page_10_Picture_0.jpeg)

### Nachteile von OLE

### Nachteile von OLE

 ist abhängig von den verwendeten Programmversionen (Softwareupdates und Sprachänderungen können Probleme bereiten)

- Server-Anwendung muss installiert sein

SYSTEME

O N S

\_ \_

∀ ¥

z

KOMMU

 $\Box$ 

C

W A

NFOR

Seite 11

ionstectini

![](_page_11_Picture_0.jpeg)

### Registry

### • HKEY\_CLASSES\_ROOT\

- Programme, die per OLE angesprochen werden können
  - z.B. Excel: Excel.Application CLSID ist ein weltweit eindeutiger Schlüssel {00024500-0000-0000-C000-00000000046}

### HKEY\_LOCAL\_MACHINE\SOFTWARE\Classes\CLSID

- LocalServer32 ... Excel.EXE mit Parameter /Automation
- Nicht das komplette Excel wird gestartet, sondern nur der Funktionsteil (ca. 80%).

![](_page_12_Picture_0.jpeg)

### CreateObject

#### CreateObject

- Syntax: Set Object = CreateObject(ClassName)
- neue Instanz einer Anwendung generieren
- Anwendung als Objekt zur Verfügung stellen

#### Beispiele

Set wdApp = CreateObject("Word.Application.10") Set wdApp = CreateObject("Word.Application") Set xlApp = CreateObject("Excel.Application") Set frApp = CreateObject("FineReader.Application") Set ppApp = CreateObject("PowerPoint.Application") Set ieApp = CreateObject("InternetExplorer.Application") Set olApp = CreateObject("Outlook.Application") Set acApp = CreateObject("Access.Application") ш

≥ ⊔

S Y S

S Z

0

 $\triangleleft$ 

 $\leq$ 

Z

∩ ∀

∑ 0

×

0 Z

SZ

0

W A

NFOR

![](_page_13_Picture_0.jpeg)

### **GetObject**

#### **GetObject**

- Syntax: Set Object = GetObject(PathName, ClassName)

- Anwendung steht als Objekt zur Verfügung
- Anwendung anhand einer Datei starten (nur Parameter "PathName" angeben)
- Prüfen, ob eine Anwendung gestartet ist bzw. gestartete Anwendung als Objekt zuweisen

(nur Parameter "ClassName" angeben)

IKS

ш

≥ ш

S >S

S Z

0 \_

<  $\leq$ 

Z

 $\supset$ ≶

≥

0 ×

 $\Box$ 

S 2 0 Ш. Z

![](_page_14_Picture_0.jpeg)

### Die erste OLE-Verbindung

| 'OLE-Verbindung zu Excel erzeugen             |                              |  |
|-----------------------------------------------|------------------------------|--|
| Set xIApp = CreateObject("Excel.application") |                              |  |
| ' existiert das Objekt?                       |                              |  |
| If xIApp is Nothing Then Exit Sub             |                              |  |
| xIApp.Visible = True                          | ' Excel anzeigen             |  |
| <pre>' xIApp.Visible = False</pre>            | 'Excel nicht anzeigen        |  |
| xIApp.Workbooks.add                           | ' neue Excel Mappe erstellen |  |
|                                               |                              |  |

 W I C H T I G, falls Visible auf False gesetzt wurde, muss die Applikation zum Schluss beendet werden !
 xIApp.Quit ' Excel beenden IKS

Y S T E M E

Seite 15

-

fationstee mik

![](_page_15_Picture_0.jpeg)

### **DEMO:** erste OLE-Verbindung

Agent "DEMO 1\01. Die erste OLE-Verbindung"

- 1. Debugger einschalten!
- 2. Windows-Taskmanager aufrufen
- 3. Agent schrittweise durchgehen und
- 4. beobachten, wann die Anwendungen im Frontend und im Taskmanager erscheinen und wann diese beendet werden

Seite 16

IKS

ш

![](_page_16_Picture_0.jpeg)

### DEMO: GetObject / CreateObject

Agent "DEMO 1\02. Excel - GetObject / CreateObject"

- 1. mit GetObject prüfen, ob Excel gestartet wurde
- 2. falls Excel noch nicht gestartet wurde, Excel mit CreateObject starten

IKS

ш

ationstee mix

![](_page_17_Picture_0.jpeg)

# Anmerkungen zu "Visible = True"

#### **Die Anwendung wird sofort angezeigt (Visible = True)**

#### Vorteile:

- User sieht, dass sich etwas tut (Zappeleffekt)
- Bei einem Fehler im Script kann die Anwendung vom User geschlossen werden (es bleiben keine Prozesse offen).

### Nachteile:

- User kann die Kommunikation stören (fehleranfälliger).
- Kommunikation zwischen den Anwendungen ist langsamer.

ш Х Ш

SΥS

0 N S

KAT

ΝNΝ

≲

0 ¥

 $\square$ 

0

W A

NFOR

![](_page_18_Picture_0.jpeg)

# Anmerkungen zu "Visible = False"

#### Die Anwendung wird nicht angezeigt (Visible = False):

#### Vorteile:

- User kann die Kommunikation nicht stören.
- Kommunikation zwischen den Anwendungen ist schneller.

### Nachteile:

- User sieht nicht, dass sich etwas tut, er bekommt erst das Ergebnis zu Gesicht.
- Bei einem Fehler im Script sieht der User nicht, dass noch versteckte Prozesse offen sind.

ΕMΕ

SΥS

0 N S

ΚΑΤ

N U N

K O M

 $\square$ 

-

Z

0

Seite 19

![](_page_19_Picture_0.jpeg)

### Vorhandene Office-Makros verwenden

#### Word starten und Makro ausführen

Sinnvoll, wenn das Makro schon vorhanden ist. Syntax: wdApp.Application.Run "Makro01 "

#### Vorteile

- User muss nicht mehrere Aktionen ausführen
- wenig Code im Notes
- schnelle Umsetzung, wenn das Makro vorhanden ist

#### Nachteile

- User braucht die Vorlage mit dem Makro
- Fehler müssen im Makro behandelt werden

SYSTEME

0 N S

⊲ ×

Z ∩

⊻ V

0

×

 $\Box$ 

NFORM

![](_page_20_Picture_0.jpeg)

### DEMO: Word - Makro

Agent "DEMO 1\03. Word-Makro starten"

- 1. Word starten
- 2. Makro "Makro01" ausführen

```
Sub Makro01()

With Selection.Font

.Name = "Arial"

.Size = 20

.Color = wdColorRed

End With

Selection.TypeText Text:="Dieser Text wurde vom Word-

Makro ""Makro01"" geschrieben."

End Sub
```

Seite 21

IKS

ш

![](_page_21_Picture_0.jpeg)

#### 1. Makro mit Recorder aufzeichnen

Sub Makro1() Selection.Borders(xlDiagonalDown).LineStyle = xlNone Selection.Borders(xlDiagonalUp).LineStyle = xlNone Selection.Borders(xlEdgeLeft).LineStyle = xlNone With Selection.Borders(xlEdgeTop).LineStyle = xlNone With Selection.Borders(xlEdgeBottom) .LineStyle = xlContinuous .Weight = xlThin .ColorIndex = xlAutomatic End With Selection.Borders(xlEdgeRight) = xlNone End Sub ΕMΕ

S Y S

0 N S

∀ ¥

z

∩ ⊻

≲

0 ¥

 $\square$ 

S

ч Z

![](_page_22_Picture_0.jpeg)

#### 2. Ballast abwerfen

Sub Makro1() With Selection.Borders(xlEdgeBottom) .LineStyle = xlContinuous .Weight = xlThin .ColorIndex = xlAutomatic End With End Sub

Anwenda

Seite 23

fationstee mix

![](_page_23_Picture_0.jpeg)

IKS

ш

≥ ⊔

S Y S

s Z

0

# 3. Konstanten mit Quickinfo anzeigen lassen (rechte Maustaste auf Konstantennamen)

![](_page_23_Figure_3.jpeg)

![](_page_24_Picture_0.jpeg)

4. VBA-Konstanten ersetzen

5. Code nach Notes kopieren und syntaktisch anpassen Sub Makro1() With Selection.Borders(9) .LineStyle = 1.Weight = 2.ColorIndex = -4105End With End Sub xlApp.Range("A1:J20").Select With **xIApp.**Selection.Borders(9) .LineStyle = 1 .Weight = 2.ColorIndex = -4105End With

IKS

SYSTEME

N N

0

A T

× -N

 $\supset$ 

M M

0 ¥

N

C

W A

NFOR

![](_page_25_Picture_0.jpeg)

### **DEMO: Excel - Makrorecorder**

Agent "DEMO 1\04. Excel – Makrorecorder"

- 1. Makro im Excel aufzeichnen
- 2. Konstanten mit Hilfe von QuickInfo ersetzen
- 3. Code in den LotusScript-Agenten kopieren
- 4. Syntax anpassen

ionstee inv

Seite 26

![](_page_26_Picture_0.jpeg)

### Konstanten

#### (Access 97, Excel 97, 5 und 7, Office 97, Office Binder 97, Outlook 97, VBA, Word 97)

#### Konstanten stehen in der VBA-Hilfe unter Konstanten

(Options) %INCLUDE "ConstAccess97.lss" %INCLUDE "ConstExcel97.lss" %INCLUDE "ConstOffice97.lss" %INCLUDE "ConstOfficeBinder97.lss" %INCLUDE "ConstOutlook2000.lss" %INCLUDE "ConstPowerPoint2002.lss" %INCLUDE "ConstVB.lss" %INCLUDE "ConstVBA.lss" %INCLUDE "ConstWord2000.lss"

![](_page_26_Figure_5.jpeg)

ш

≥ ш

S >

S S Z 0

 $\triangleleft$  $\leq$ 

Z

 $\supset$ 

≥

≲ 0

¥

 $\square$ 

S  $\simeq$ 0

Ζ

![](_page_27_Picture_0.jpeg)

# Excel-Start in eine Funktion auslagern

![](_page_27_Figure_2.jpeg)

#### IKS

TΕΜΕ

ч Z

![](_page_28_Picture_0.jpeg)

### Excelzellen lesen und schreiben

#### **Schreiben**

xlApp.Cells( ZeilenNummer, SpaltenNummer).Value = Wert

#### **Beispiel:** For iZeile = 1 To 10For iSpalte = 1 To 20 xlApp.Cells( iZeile, iSpalte).Value = iZeile \* iSpalte Next

Next

#### Lesen

Value = xlapp.Cells(ZeilenNummer, SpaltenNummer).Value

ш ≥ ш

S >S

S Z

0

<  $\leq$ 

\_ Z

 $\supset$ ≲

≲

0 ×

 $\square$ 

 $\triangleleft$ S 2 0 LL. Z

Anwend

![](_page_29_Picture_0.jpeg)

### DEMO: Excel – Ansicht

Agent "DEMO 1\05. Excel - Ansicht nach" Ansicht "DEMO 1\05. Excel - Ansicht nach"

1. Alle Einträge der aktuellen Ansicht werden nach Excel geschrieben.

IKS

Seite 30

Anwend

ionster mik

![](_page_30_Picture_0.jpeg)

### DEMO: Excel - Import

Agent "DEMO 1\06. Excel - Import F1" Ansicht "DEMO 1\06. Excel - Import F1"

- 1. Excel Datei "F1.xls" öffnen
- 2. richtigen Tab wählen
- 3. neues Dokument erstellen
- 4. auslesen der einzelnen Werte und eintragen ins Notes-Dokument

Seite 31

![](_page_31_Picture_0.jpeg)

### Spaltenzahl in –buchstabe konvertieren

Function xISZ2SB(Spaltenzahl As Long) As String If Fix((Spaltenzahl - 1) / 26) = 0 Then SP1 = "" Else SP1 = Chr(Fix((Spaltenzahl - 1) / 26) + 64)End If If Spaltenzahl Mod 26 = 0 Then SP2 = "Z" Else SP2 = Chr(Spaltenzahl Mod 26 + 64) End If xISZ2SB = SP1 & SP2**End Function** 

Test: SpaltenZahlen2SpaltenBuchstaben

Seite 32

IKS

ш

**S** Y S T E M

S

0

 $\triangleleft$ 

× z

 $\supset$ 

M M

0 ¥

 $\square$ 

RMA

NFO

![](_page_32_Picture_0.jpeg)

### Excel - Tipp

Automatische Anpassung der Spaltenbreite einstellen: xlApp.Range(xlRange).EntireRow.AutoFit

Automatische Anpassung der Zeilenhöhe einstellen: xlApp.Range(xlRange).EntireColumn.AutoFit SYSTEME

S

IKATIO

Z ∩

KOMM

O N S

W A

NFOR

Seite 33

ationstee mik

![](_page_33_Picture_0.jpeg)

### Excel - Performance

Änderungen an mehreren Zellen im Excel sollten immer über Range erfolgen und nicht über die Zelleneigenschaften.

' Formatierung über Range xlRange = "A1:C1" ' Range A1:C1 xlApp.Range(xlRange).Font.Bold = True

' Formatierung über Cells xlApp.Cells(1, 1).Font.Bold = True xlApp.Cells(1, 2).Font.Bold = True xlApp.Cells(1, 2).Font.Bold = True

Seite 34

IKS

ш

![](_page_34_Picture_0.jpeg)

### **DEMO: Excel - Range**

Agent "DEMO 1\07. Excel - Range"

- 1. die Zellen A1 bis A500 werden mit Cells formatiert
- 2. die Zellen B1 bis B500 werden mit Range formatiert
- 3. mit GetThreadInfo wird die Zeit gemessen

nwendu

Seite 35

ionstection

![](_page_35_Picture_0.jpeg)

### Excel - Chart

Wie würden Sie vorgehen, wenn Sie ein Excel-Diagramm mit Lotusscript erstellen müssten?

![](_page_35_Figure_3.jpeg)

IKS

ΕM

W A

NFOR

-

Anwendu

0420

Kationster mik

![](_page_36_Picture_0.jpeg)

### **DEMO: Excel - Diagramm**

Agent "DEMO 1\08. Excel - Diagramm"

- 1. Datenreihe mit Zufallszahlen erstellen (Einnahmen und Ausgaben)
- 2. aus dieser Datenreihe ein Liniendiagramm erzeugen

Anwenda

Seite 37

ationstee mix

IKS

ш

![](_page_37_Picture_0.jpeg)

### Excel – Performance

#### Datenübergabe mit Hilfe einer XML-Datei:

- XML-Datei schreiben und im Excel öffnen (ab Excel 2002)
- Diagramme können so nicht erzeugt werden
- Diagramme anschließend per OLE erzeugen
- wesentlich schneller

### DEMO: DEMO 1\09. Excel - XML

Seite 38

ationstection)

IKS

ΕMΕ

![](_page_38_Picture_0.jpeg)

### Ansätze für Richtext-Felder

#### **Frontend-Dokument**

im Editmode per Zwischenablage
 Demo: DEMO 2\10. Word - Export (RTF)

#### **Backend-Dokument**

- eventuell als XML exportieren und transformieren
- eventuell Richtextklassen ab Notes 6.x benutzen

Seite 39

![](_page_39_Picture_0.jpeg)

### **DEMO: Word - Querformat**

Agent "DEMO 2\11. Word - Export (Rezept)" Ansicht "DEMO 2\11. Word - Export "

- 1. alle Dokumente in der Ansicht Rezepte exportieren
- 2. Worddokument im Querformat und 2-spaltig einstellen

ionster mix

Seite 40

![](_page_40_Picture_0.jpeg)

### Microsoft PowerPoint

Set ppApp = CreateObject("PowerPoint.Application") ppApp.Presentation.Add 1, 1

With ppApp.ActiveWindow.Selection .SlideRange.Shapes("Rectangle 2").Select .ShapeRange.TextFrame.TextRange.Select .ShapeRange.TextFrame.TextRange.Characters (1,0).Select .TextRange.Text = Sessiontitle End With

ч Z

Seite 41

IKS

ΕMΕ

![](_page_41_Picture_0.jpeg)

### DEMO: PowerPoint – Export

Agent "DEMO 2\12. PowerPoint – Export" Ansicht "DEMO 2\12. PowerPoint – Export"

- 1. alle Dokumente in der Ansicht "DEMO\PowerPoint Export" exportieren
- 2. jedes Dokument ist dabei eine neue PowerPoint-Seite

ionstee hi

Seite 42

![](_page_42_Picture_0.jpeg)

### DEMO: PowerPoint – Import

Agent "DEMO 2\13. PowerPoint – Import" Ansicht "DEMO 2\13. PowerPoint – Import"

- 1. diese Powerpoint-Präsentation wird importiert
- 2. Import funktioniert über die Zwischenablage
- 3. importiert wird in ein RichText-Feld

ionstec mix

Seite 43

![](_page_43_Picture_0.jpeg)

### Vergleich Word / Excel / PowerPoint

| Word                      | Excel     | PowerPoint                |
|---------------------------|-----------|---------------------------|
| Document                  | Workbook  | Presentation              |
| Page                      | Worksheet | Slide                     |
| Paragraph                 | Range     | Text Block                |
| Text Position /<br>Cursor | Cell      | Text Position /<br>Cursor |
|                           |           | Seite 44                  |

IKS

STEME

![](_page_44_Picture_0.jpeg)

# Microsoft Project

Set projectApp = CreateObject("msproject.Application")

Call projectApp.filenew(False, "", False, False) Call projectApp.settaskfield("Name", doc.subject(0), False, True, 1) Call projectApp.selectrow(projidcount, False, 1)

ationstee mix

Seite 45

![](_page_45_Picture_0.jpeg)

# Lotus Symphony

- ab Notes 8.0.1
- 1. ServiceManager ist das Backend Objekt in Lotus Symphony
- 2. Desktop ist das Frontend Objekt in Lotus Symphony
- 3. danach wird erst die Anwendung instanziert

Set SM = CreateObject("com.sun.star.ServiceManager")
Set Desk = SM.createInstance("com.sun.star.frame.Desktop")

ш

≥ ⊔

S Y S

I O N S

A T

Y

Z

O W W O

×

 $\square$ 

N

5

NFOR

ionstected

![](_page_46_Picture_0.jpeg)

### **DEMO:** Lotus Symphony Writer

IKS

ш

≥ ⊔

N S **S** Y S

0

⊲

 $\leq$ 

Z O

M M

0

×

 $\square$ 

NFORM

Seite 47

Agent "DEMO 2\14. Lotus Symphony Writer"

Dim args()
Set wApp = Desk.loadComponentFromURL
 ("private:factory/swriter", "\_blank", 0, args)
Set wText = wApp.getText() ' Handel auf Textbereich
Set Cur = wText.createTextCursor() ' Cursor Position
Call wText.insertString(Cur, "EntwickerlCamp 2009", False)

![](_page_47_Figure_0.jpeg)

![](_page_48_Figure_0.jpeg)

![](_page_49_Picture_0.jpeg)

![](_page_50_Picture_0.jpeg)

![](_page_51_Picture_0.jpeg)

### Vielen Dank für Ihre Aufmerksamkeit.

### Jetzt sind Sie an der Reihe.

Anwend

Seite 52

ionstected